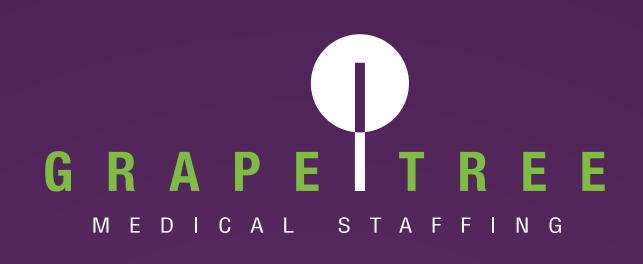

# How to Set Up Long-Term Assignment Auto Alerts

### Workforce Portal Instructions

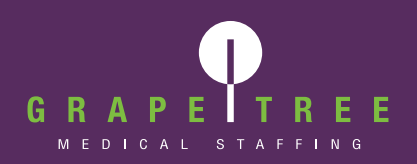

#### How to Set Up Long-Term Assignment Auto Alerts in Your Workforce Portal

- 1. On the Workforce Portal home screen, tap on Profile.
- 2. Tap on Preferences.

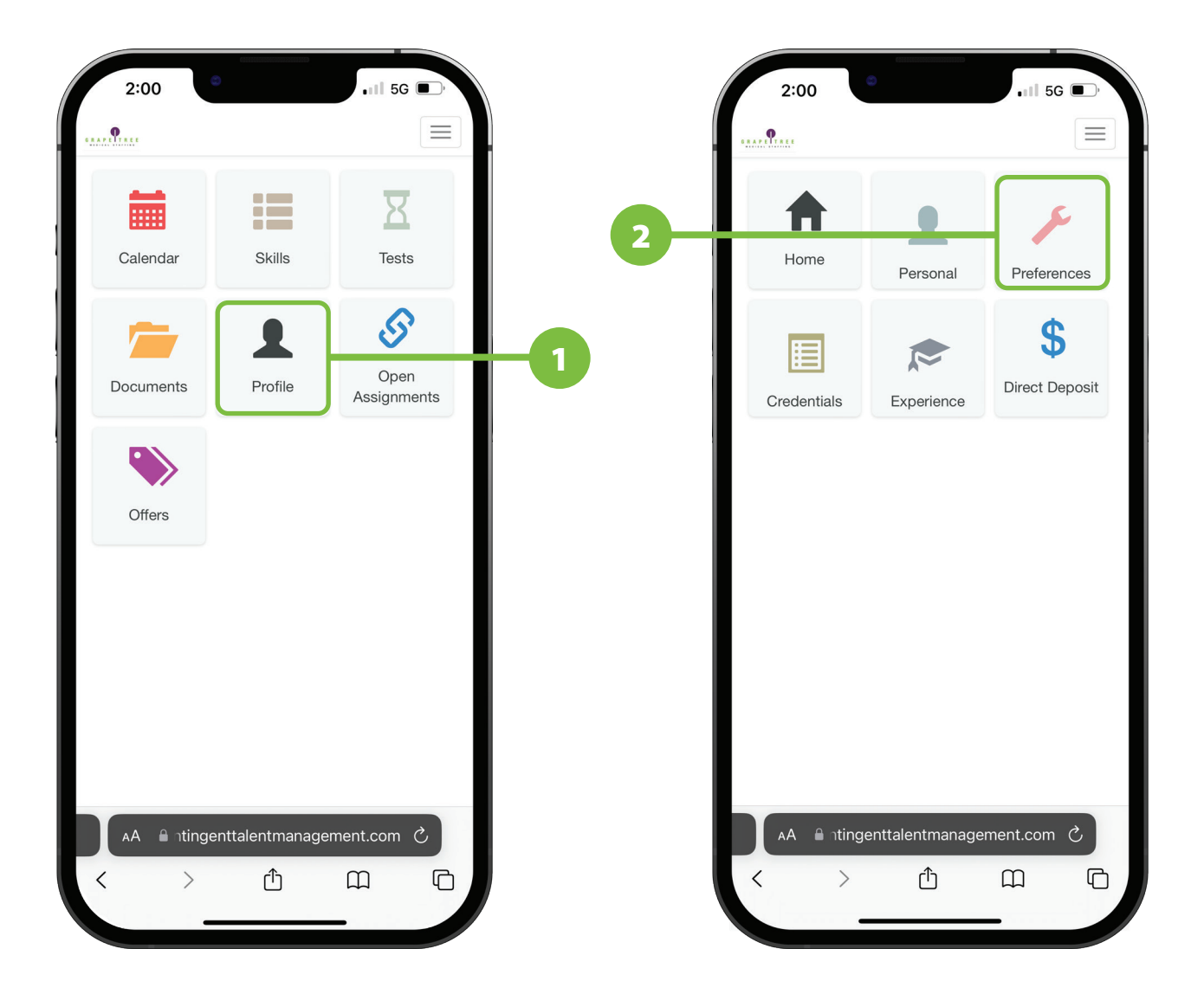

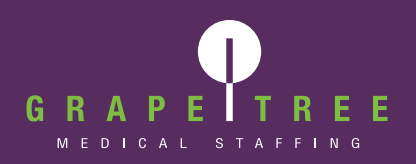

#### **Work Preferences**

- **3.** Tap on the Work Preferences drop-down.
- 4. Update the Date Available field, which represents when you are available to work a contract. Alerts will be sent for assignment opportunities that start within 30 days before or after this date.
- 5. In the Position Type field, ensure that local contract is included.
- 6. Tap the blue Save Work Preferences button to save your changes.

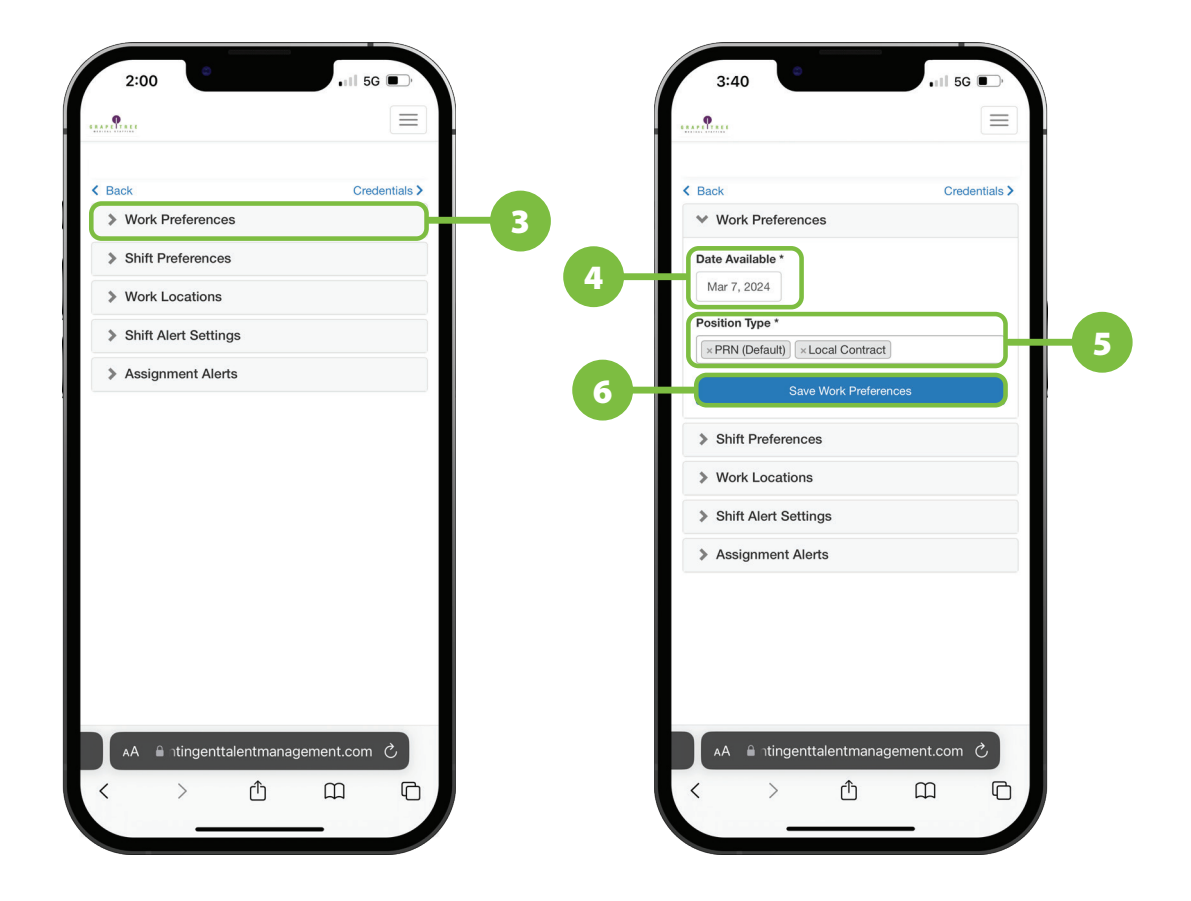

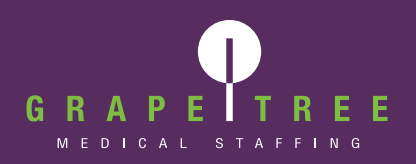

#### **Shift Preferences**

- 7. Tap on the Shift Preferences drop-down.
- 8. Select the shift type(s) you would prefer to work. You will only receive alerts for assignments that match the shift criteria you select here.
- 9. Adjust the distance you are willing to travel.
- **10.** Tap the blue Save Shift Preferences button to save your changes.

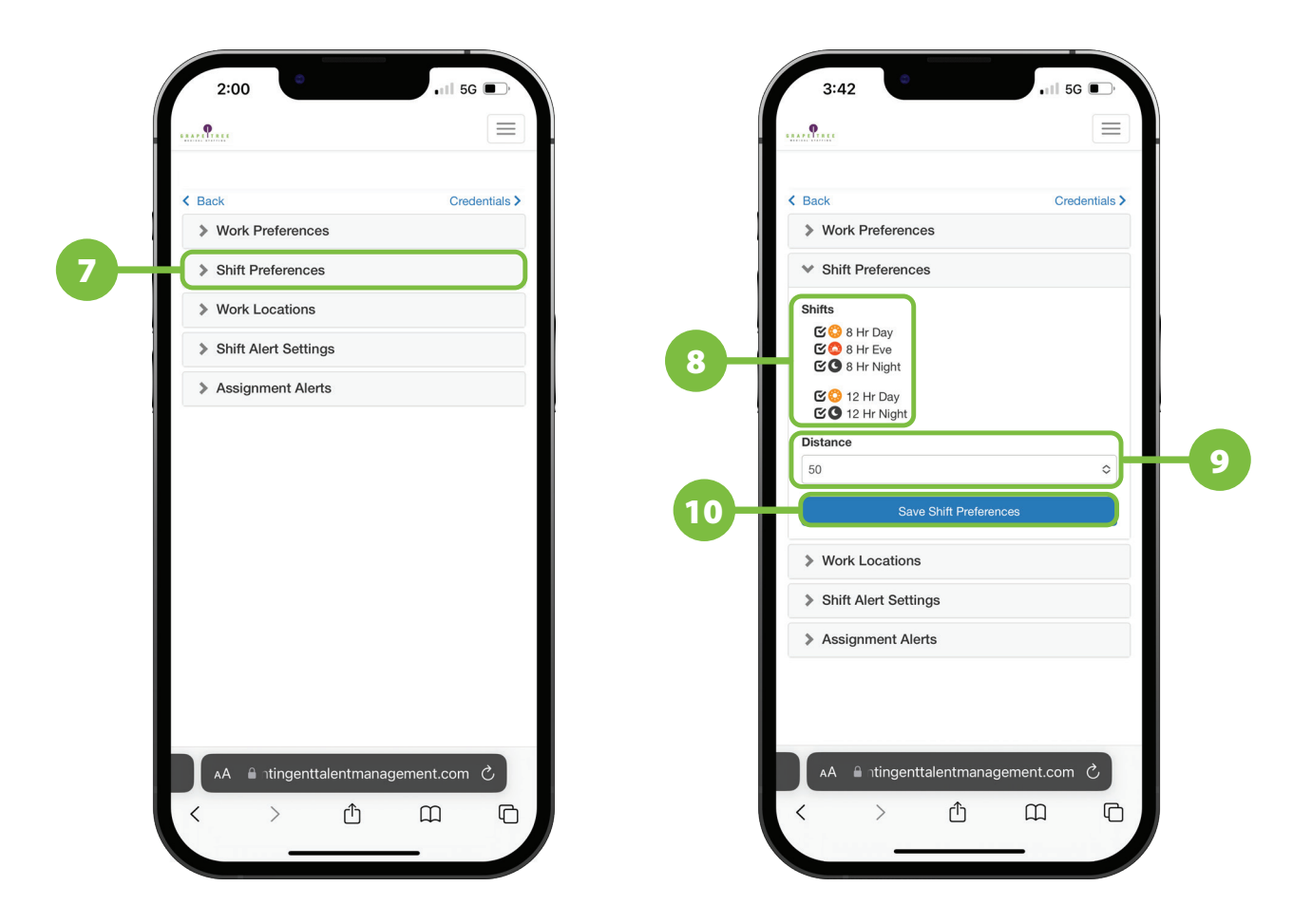

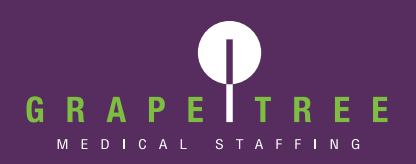

#### **Work Locations**

- **11.** Tap on the Work Locations drop-down.
- **12.** Select the state(s) you would like to work in. You will only receive alerts for assignments that are located in the state(s) you select here.

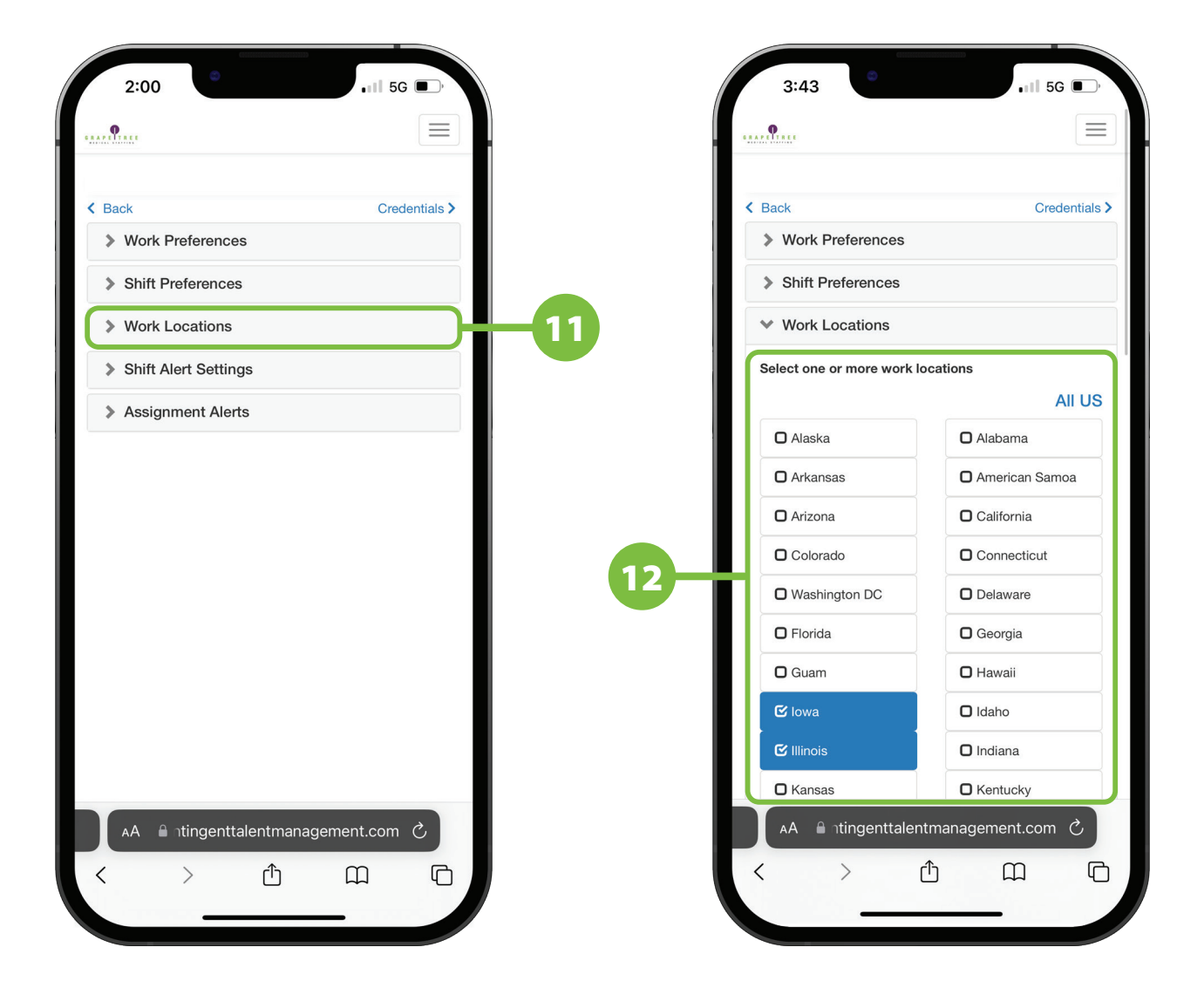

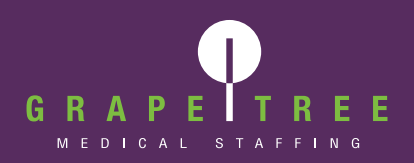

#### **Assignment Alerts**

- **13.** Tap on the Assignment Alerts drop-down.
- 14. Select Immediately from the drop-down options.

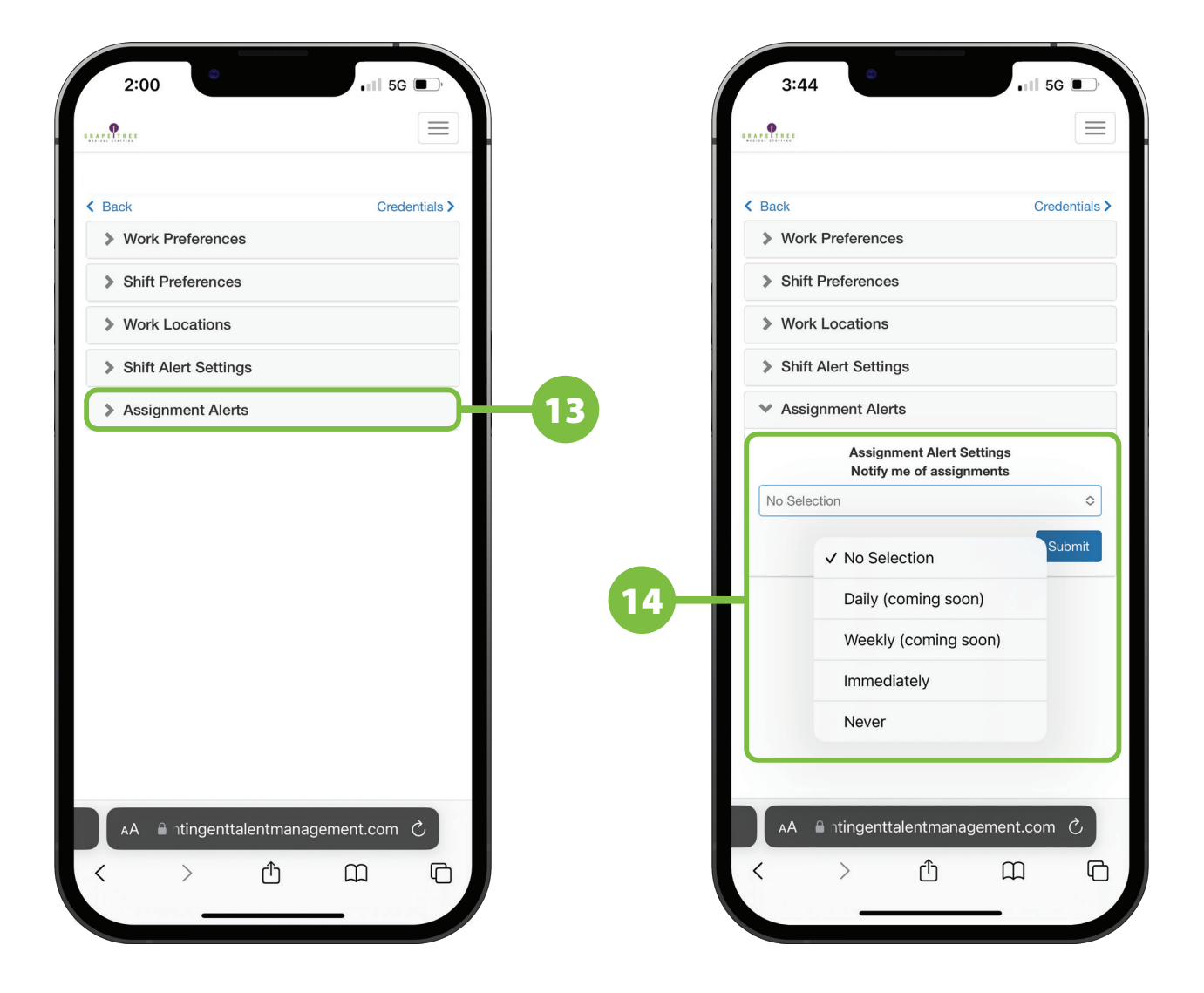

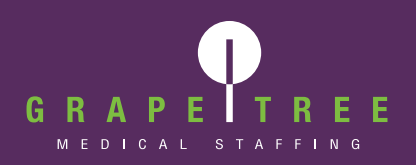

#### **Assignment Alerts**

- **15.** Input the number of assignment alerts you would like to receive per day. The max number of alerts you can receive daily is 10.
- **16.** Select how you would like to be notified of assignment alerts.
- **17.** Tap the blue Submit button to save your changes.

| 3:45                                                                                                    | 3:46 • • • • • • • • • • • • • • • • • • •                                                                                                    | 3:46 ••••••••••••••••••••••••••••••••••••                                                                                                    |
|----------------------------------------------------------------------------------------------------|----------------------------------------------------------------------------------------------------|----------------------------------------------------------------------------------------------------|
| <ul> <li>Back Credentials &gt;</li> <li>Work Preferences</li> <li>Shift Preferences</li> <li>Work Locations</li> <li>Shift Alert Settings</li> <li>Assignment Alert Settings<br/>Notify me of assignments</li> <li>Immediately C</li> <li>Limit my daily assignment notifications up to (max 10)</li> <li>10</li> <li>Notify me by</li> <li>Email and Text</li> </ul> | Stack       Credentials >         > Work Preferences         > Shift Preferences         > Work Locations         > Shift Alert Settings         * Assignment Alerts         Assignment Alerts         Immedia         Email         10         Y Email and Text         Notify me by         Email and Text | <ul> <li>Back Credentials &gt;         <ul> <li>Work Preferences</li> <li>Shift Preferences</li> <li>Work Locations</li> <li>Work Locations</li> <li>Shift Alert Settings</li> <li>Assignment Alerts</li> <li>Assignment Alerts</li> <li>Immediately</li> <li>Limit my daily assignment notifications up to (max 10)</li> <li>10</li> <li>Notify me by</li> <li>Email and Text</li> </ul> </li> </ul> |
| AA la ntingenttalentmanagement.com C<br>< > 1 m C                                                                                                    | AA antingenttalentmanagement.com C<br>< >  ①                                                                                                    | AA a ntingenttalentmanagement.com C<br>< >                                                                                                    |

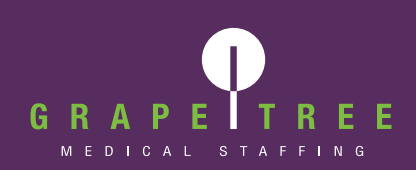

## Setting Up Long-Term Assignment Auto Alerts

#### **Additional Assistance**

If you need further assistance or have any questions about setting up auto alerts for long-term assignments, please contact your GrapeTree Staffing Specialist or our 24-hour Staffing Department at (712) 336-0800 and select option 2 from the menu.

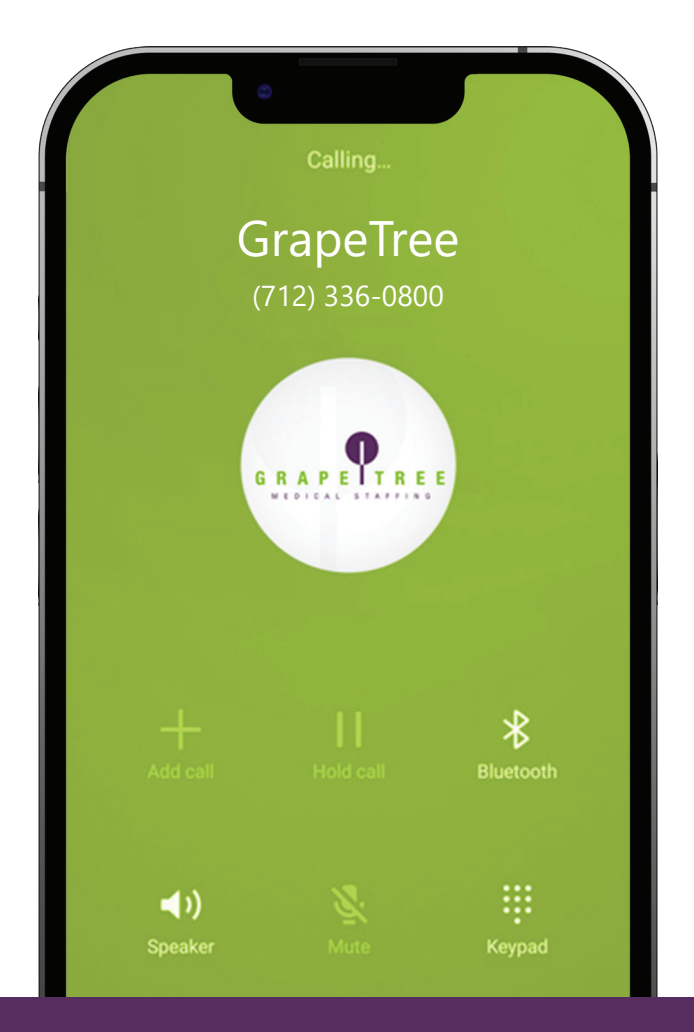